## After having installed the card, it is not detected when I reboot the computer

- Switch off the computer and check that you have correctly installed the card in its PCI slot. - Make sure that no errors have appeared in the Device Manager (error = yellow exclamation mark) by following the procedure below:

- Click on Start/Settings/Control Panel.

- Double-click on the System icon.

- Select the Device Manager tab.

- If the name of a device is displayed in the Other Devices area with a yellow exclamation mark next to it, delete it.

- Reboot the computer so that it is able to detect the card.

- Install the card following the procedure described in the installation manual.

If the problem continues move the card to a different PCI slot in the computer or try it out on a different computer.

If the card operates correctly on a different computer, carry out a bios update on your motherboard and on the chipset driver, which can are available from your manufacturer's website.

If the card is not detected on a different computer check your guarantee, as there may be a hardware problem.